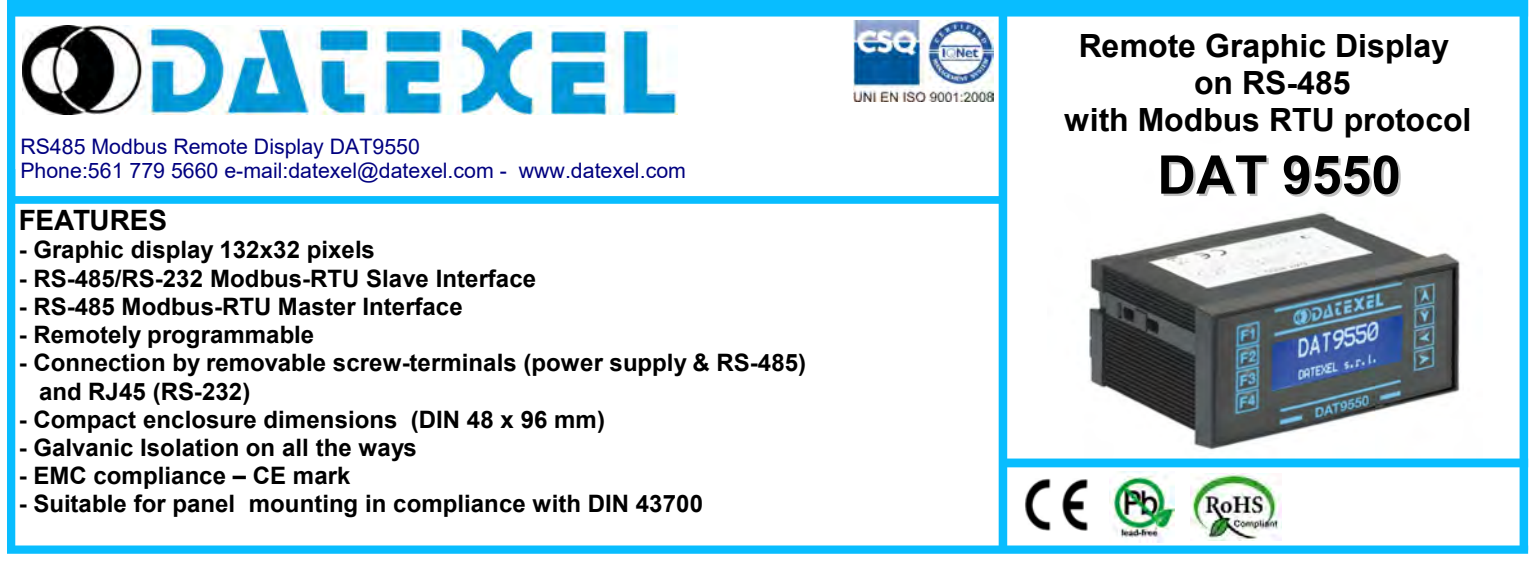

## **GENERAL DESCRIPTION**

The device DAT 9550 is a graphic display designed for panel mounting and communicating with Modbus RTU protocol on RS-485 and RS-232 serial Slave port. Moreover on the device there is a RS-485 Master port by means of which it is possible to communicate with the eventual Modbus Slave devices connected. It can be used as Slave peripheral for the visualization of the data coming from the Intelligent Units of the DAT9000 series or from a PC, PLC or panel operator. By means of the Slave serial ports it is possible to configure, by software Dev9K, the graphic pages.

- The device is equipped with buttons on the front panel by which it is possible to: - set the communication parameters of the device such as baud-rate and Modbus address;
- set the levels of brightness and contrast of the display;
- set the values of the local variables selected from the user;
- scroll between the graphic pages.

The implementation of the device is easy and immediate: it must be fixed to the panel by screw terminals; for the connection on the rear side are used removable screw terminals to connect the RS-485 serial ports and the power supply; to connect the RS-232 port it is available a RJ45 connector. It is housed into a robust plastic enclosure of 96 x 48 x 74 mm in compliance with the DIN43700 standard.

## LIST OF SUPPORTED FUNCTION

| Communication:     | - Read data from "slave" devices (Modbus functions 03 and 04)                               |
|--------------------|---------------------------------------------------------------------------------------------|
|                    | - Write data to "slave" devices (Modbus functions 06 and 16)                                |
| Logical:           | - Boolean(And, Or,)                                                                         |
| •                  | - Compare (>, <, =,)                                                                        |
|                    | - Arithmetical (Sum, Subtraction, Multiplication, Division)                                 |
|                    | - Calculation (Scaling, Exponential functions, Square root extraction, Arithmetic average,) |
| Process:           | - Conditional statements (IF)                                                               |
|                    | - Flow control (Goto, Call,)                                                                |
| For the complete I | int of functions and their approximation, refer to the Pregramming software User Cuide      |

For the complete list of functions and their operation, refer to the Programming software User Guide.

## TECHNICAL SPECIFICATIONS (Typical @ 25 °C and in the nominal conditions)

| In compliance with<br>IEEE 802.3 EIA RS485 and RS232     |                    | Power supply<br>Current consumption | 10 ÷ 30 Vdc<br>45 mA typ. @ 24Vdc                      |  |
|----------------------------------------------------------|--------------------|-------------------------------------|--------------------------------------------------------|--|
| RS485 Interface                                          |                    |                                     | (standby,max. brightness)<br>80 mA max                 |  |
| Baud-rate                                                | up to 38.4 Kbps    | Isolations                          |                                                        |  |
|                                                          |                    | Power supply / RS485 Slave          | 1500 Vac, 50 Hz, 1 min                                 |  |
| Max. distance                                            | 1.2 Km @ 38.4 Kbps | Power supply / RS485 Master         | 1500 Vac, 50 Hz, 1 min                                 |  |
| (recommended) (1)                                        |                    | RS485 Slave / RS485 Master          | 1500 Vac, 50 Hz, 1 min                                 |  |
|                                                          |                    | Connections                         |                                                        |  |
| Internal termination                                     |                    | RS-232D                             | RJ-45                                                  |  |
| resistance (optional)                                    | 120 Ohm            | RS-485 / Supply                     | Removable screw terminal blocks                        |  |
| Display                                                  |                    | Environmental Conditions            |                                                        |  |
|                                                          |                    | Operative Temperature               | -20°C +60°C                                            |  |
| Graphic Area                                             | 132x32 pixels      | Storage Temperature                 | -30°C +80°C                                            |  |
|                                                          | 13.2 * 48.1 mm     | Humidity (not condensed)            | 090 %                                                  |  |
|                                                          |                    | Maximum Altitude                    | 2000 m                                                 |  |
|                                                          |                    | Installation                        | Indoor                                                 |  |
|                                                          |                    | Category of installation            | II                                                     |  |
|                                                          |                    | Pollution Degree                    | 2                                                      |  |
|                                                          |                    | Mechanical specifications           |                                                        |  |
|                                                          |                    | Material                            | NORYL self-extinguishing plastic                       |  |
|                                                          |                    | IP Code                             | IP20                                                   |  |
|                                                          |                    | Wiring                              | wires with diameter 0.8+2.1 mm <sup>2</sup> /AWG 14-18 |  |
|                                                          |                    | Tightening Torque                   | 0.8 N m                                                |  |
|                                                          |                    | Mounting                            | Panel mounting                                         |  |
|                                                          |                    | Dimensions in mm.(W x H x T)        | 96 x 48 x 74                                           |  |
| (1) – The maximum distance depends of: number of devices |                    | Weight                              | about 160 g.                                           |  |
| connected, type of cabling, noises, etc                  |                    | EMC (for industrial environments)   |                                                        |  |
|                                                          |                    | Immunity                            | EN 61000-6-2                                           |  |
|                                                          |                    | Emission                            | EN 61000-6-4                                           |  |

## FUNCTIONAL MENUS DAT9550

At any time it is possible to access to the following menus:

- "Config" menu: wherein it is possible to set the communication parameters of the device such as the Modbus address and the Baud-rate and the adjustments of brightness and contrast of the display.

- "Pre-set" menu: wherein it is possible to set the values of the local variables selected from the user.

### CONFIGURATION VIA SOFTWARE

The graphic pages must be set by the software Dev9K version 1.2 and later.

To program the device proceed as follows

-Connect the serial cable coming from the PC to the RS-232D or RS-485. -Power-on the device.

-Execute the software

-Set the parameters and program the device (refer to the software User Guide).

#### **BUTTON'S FUNCTIONS.**

## In "Visualization of the graphic pages" modality.

- Scroll the graphic pages.

Press the button "**Page Up**" (**A**) to scroll the graphic pages in decreasing order.

Press the button "**Page Down**" ( $\bigvee$ ) to scroll the graphic pages in increasing order. If has been loaded only one graphic page, the buttons have not effect.

#### - Recall the system menus.

Press and hold down the button "**Right**" (>), than press the button "**Page Up**" (**A**) to access to the "Pre-set" menu.

The "Pre-set" menu appears. It is possible to modify the parameters of this menu or to get access to the "Config" menu.

#### - Modify the parameters in the "Pre-set" menu

Press the button "**Page Up**" (**人**) to scroll upward the list of the parameters.

Press the button "**Page Down**" ( $\checkmark$ ) to scroll downward the list of the parameters.

When a parameter has been selected press the button "F4" ("Enter") to modify it. It will be highlighted the first character of the parameter. Use the button "Page Up" ( $\bigstar$ ) to scroll upward the available character or the button "Page Down" ( $\checkmark$ ) to scroll them downward. When a character has been modified press the button "Left" ( $\checkmark$ ) or "Right" ( $\succ$ ) to move to the next character to modify. Press the button "F4" ("Enter") to confirm the modifies or press the button "F3"("Esc") to discard it.

Press the button "F3"("Esc") to return back to the modality of visualization of the graphic pages.

#### - Move to the "Config." menu

It is possible to get the access to this menu only from the "Pre-set" menu. With "Pre-set" menu active, press the button "**F1**" to enter into the "Config" menu. This menu shows the actual programming for the communication, physical and status parameters of the device.

The communication parameters shown are the following:

Baud-rateSI: shows which is the programmed baud-rate of the device.

AddressSI: shows which is the programmed address of the device (available from 1 up to 247).

When the device is in INIT condition the communication parameters are forced as baud rate = 9600 bps and the address = 10.

# Note: It is possible to modify the parameters of communication but is important that these parameters correspond to those selected in the Dev9K software, otherwise the communication with the device won't be performed and a "Time out" error will occur.

The physical parameters shown are the following:

**Bright:** shows which is the brightness of the display. This parameter is programmable from 1 (minimum brightness) up to 15 (maximum brightness). **Contrast:** shows which is the contrast of the display. This parameter is programmable from 1 (minimum contrast) up to 15 (maximum contrast) for positive visualization; from 16 (minimum contrast) up to 31 (maximum contrast) for negative visualization.

The status parameters are the following:

Firmware: shows the firmware version. Status: shows the operating condition of the device: RUN for release condition or STOP when there are not programming loaded.

- Modify the parameters in the Pre-set menu

Press the button "**Page Up**" ( $\bigstar$ ) to scroll upward the list of the parameters.

Press the button "Page Down" ( $\checkmark$ ) to scroll downward the list of the parameters.

When a parameter has been selected press the button "F4" ( "Enter" ) to modify it. It will be highlighted. Use the button "Page Up" ( $\blacktriangle$ ) to scroll upward the available options or the button "Page Down" ( $\checkmark$ ) to scroll the option downward . When an option has been modified press the button "F4" ( "Enter" ) to confirm the modifies or press the button "F3"("Esc") to discard it.

Press the button "F3"("Esc") to return back to the modality of visualization of the graphic pages.

## INSTALLATION INSTRUCTIONS

The device DAT9550 is suitable for panel mounting to which must be fixed by the proper kit. The device needs a panel cut-out of 92 \* 45 mm (W \* H). It is necessary to install the device in a place without vibrations; avoid to routing conductors near power signal cables .

## **WIRING**

## SERIAL PORTS

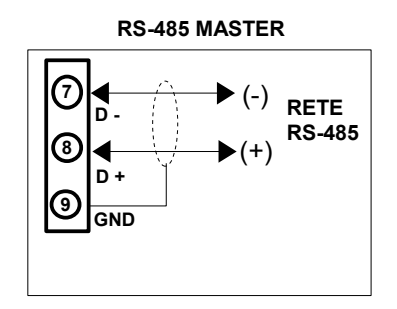

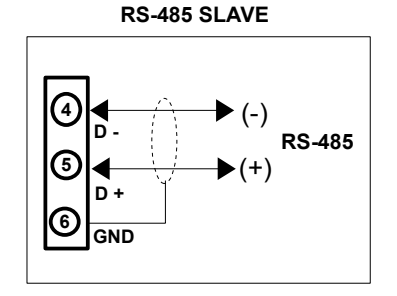

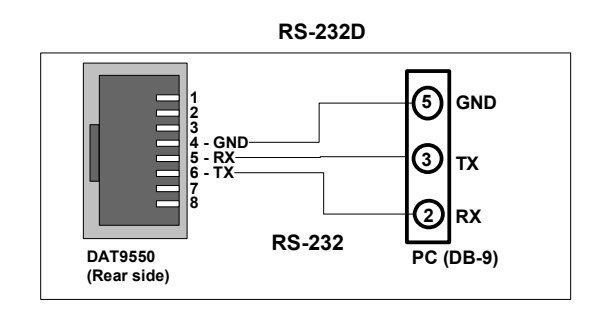

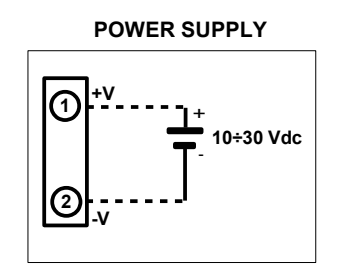

## **DIMENSIONS (mm) & BUTTONS POSITION**

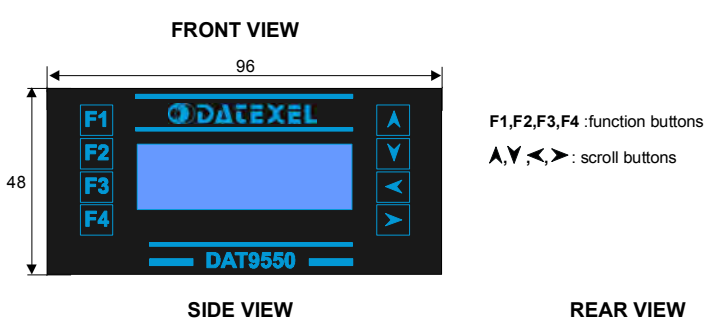

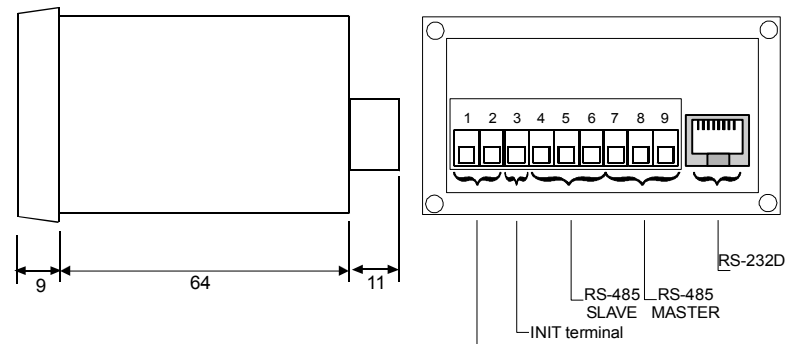

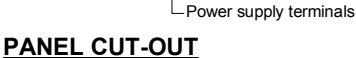

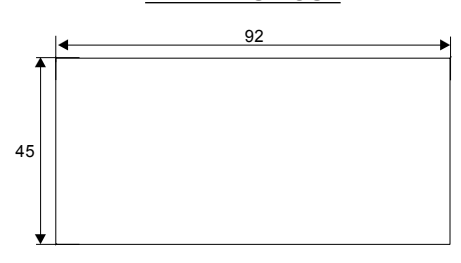

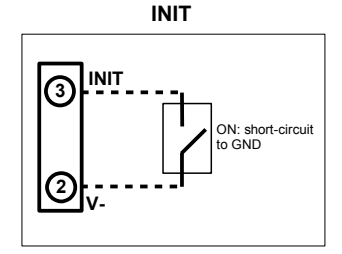

## **MODBUS REGISTERS MAPPING**

| Register Description |                     | Access |
|----------------------|---------------------|--------|
| %R0                  | Reserved            | R/W    |
| %R1                  | Firmware [0]        | R      |
| %R2                  | Firmware [1]        | R      |
| %R3                  | Name [0]            | R/W    |
| %R4                  | Name [1]            | R/W    |
| %R5                  | Port 1 [BaudRate]   | R/W    |
| %R6                  | Node ID             | R/W    |
| %R7                  | Port 1 [Timeout RX] | R/W    |
| %R8                  | Function Keys       | R      |
| %R9                  | View Page           | R/W    |
| %R10                 | System Flags        | R/W    |
| %R11                 | Display options     | R/W    |
| %R12                 | Reserved            | -      |
| %R13                 | PC                  | R      |
| %R14                 | Status [0]          | R      |
| %R15                 | Status [1]          | R      |
| %R16                 | COM Errors          | R/W    |
| %R17                 | Gateway Mask [L-H]  | R/W    |
| %R18                 | Port 0 [Settings]   | R/W    |
| %R19                 | Port 0 [Settings]   | R/W    |
| %R20                 | Timers Enable       | R/W    |
| %R21                 | Reserved            | -      |
| %R22                 | Reserved            | -      |
| %R23                 | Reserved            | -      |
| %R24                 | Reserved            | -      |
| %R25                 | Reserved            | -      |
| %R26                 |                     |        |
|                      | General             | R/W    |
|                      | Purpose             |        |
|                      | Registers           |        |
| %R959                |                     |        |
| %R960                |                     |        |
|                      | Memory              | R/W    |
|                      | Registers           |        |
| %R1023               |                     |        |

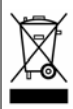

The symbol reported on the product indicates that the product itself must not be considered as a domestic waste. It must be brought to the authorized recycle plant for the recycling of electrical and

electronic waste. For more information contact the proper office in the user's city , the service for the waste treatment or the supplier from which the product has been purchased.

# HOW TO ORDER

The DAT 9550 is supplied as requested in phase of order.

# ORDER CODE: DAT 9550